- 1. 종합정보시스템상 사번입력 후 로그인
- 2. 메뉴상 [부가서비스] 클릭 -> 오피스365 클릭

| 🕑 대학일반    |  |
|-----------|--|
| ■ 대학경영정보  |  |
| □ 지표관리    |  |
| ■ 개인정보    |  |
| ■ 전산서비스   |  |
| ▫ 부가서비스   |  |
| → 주간업무보고  |  |
| → 메일ID 신청 |  |
| ▶설문조사     |  |
| OWARE     |  |

- → 오피스365
- ・복지할인몰
- 3. [오피스365 가입하러가기] 클릭 -> 가입절차에 따라 아이디 가입 및 생성

| 🖲 대학일반 > 부가서비스 > 오피스365                                                                     |                                                                                                 | 🚈 담당부서: 전산정보과(829-7233)                                                     |
|---------------------------------------------------------------------------------------------|-------------------------------------------------------------------------------------------------|-----------------------------------------------------------------------------|
| > 오피스365                                                                                    |                                                                                                 |                                                                             |
| Office 365 Student Adv<br>학생들의 스마트한 학교생활을 위해<br>다.<br>교직원 및 학생들에게 최신<br>버전의 경품 오피스 무료<br>제공 | antage Program<br>해 목원대학교, Microsoft가 함께 학<br>개인 PC, 노트북 및 모바일<br>디바이스 5대까지 경품 오<br>피스 설치 이용 가능 | 생들에게 제공하는 프로그램입니<br>클라우드 스토리지<br>(OneDrive 1TB 제공)<br>모바일과 연동되는 50GB<br>메일함 |

※ 사용자 이름:실명, 계정:학번/사번 을 사용하세요.

(학번/사번 = 실명 불일치시 계정이 삭제됩니다.)

Office 365 가입하러 가기

- 4. 인터넷 검색을 통해 [마이크로소프트] 홈페이지를 들어갑니다.
- 5. 홈페이지 첫 번째 화면에 뜨는 [자세히보기] 클릭

# Microsoft Teams를 통해 원격으로 일하기

어디에 있든 상관없이 무료로 채팅하고, 회의하고, 통화하고, 공동 작업하기

#### 자세히 보기 >

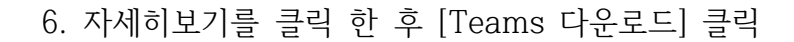

Microsoft Office Microsoft Teams 요금제 및 가격 기능 🗸 리소스 🗸 Teams 다운로드 Office 365 구입

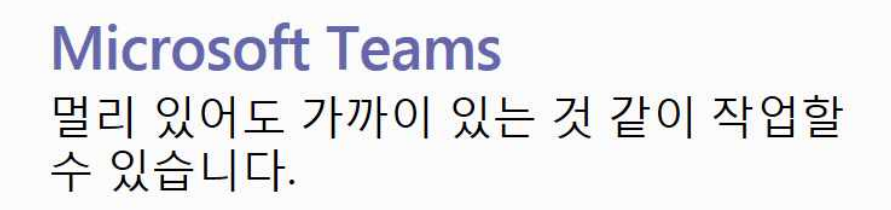

로그인

#### 무료로 학교 등록

개인용 영상 통화가 필요하세요? 여기를 클릭하세요.>

- 7. [Teams 다운로드]를 한 후 다운로드된 Teams프로그램 들어가기
- 8. 생성된 교수님 아이디 (예시- 220018@365.mokwon.ac.kr)로 로그인

| Microsoft Teams                   |  |
|-----------------------------------|--|
|                                   |  |
| 회사, 학교 또는 Microsoft<br>계정을 입력하세요. |  |
| 로그인 주소                            |  |
| 로그인                               |  |
|                                   |  |

# 9. 로그인 후 [팀만들기] 클릭

| <b>.</b><br>##         | 참가 또는 팀 만들기 |                                         |    |
|------------------------|-------------|-----------------------------------------|----|
| 지명                     |             | ***                                     |    |
| e<br>e                 | 티마들기        | 코드를 사용하여 팀 차가                           | UD |
| ্র<br>শ্রম             |             | 코드 입력                                   | 공개 |
| <b>।</b><br>धत्र       | ஃ⁺ 팀만들기     | 팀에 참가하기 위한 코드를 받으셨나요? 위<br>에 코드를 이렴하세요. | ud |
| <b>८</b><br>इब         |             |                                         |    |
| <mark>1</mark> ]<br>파일 |             |                                         |    |
| •••                    |             |                                         |    |

10. [팀 유형 선택] 목록에서 [수업]으로 팀 생성

| 팀 유형 선택                            |                                  |                         |                                  |
|------------------------------------|----------------------------------|-------------------------|----------------------------------|
| <u>.</u>                           | -                                | A                       | <b>*</b>                         |
| <mark>수업</mark><br>토론, 그를 프로젝트, 과제 | 전문 학습 커뮤니티<br>(PLC)<br>교육자 작업 그룹 | <b>직원</b><br>학교 형정 및 개발 | <b>기타</b><br>동아리, 공부 모임, 방과 후 활동 |
|                                    |                                  |                         | 취소                               |

11. [팀만들기] 목록에서 \*이름 = 수업명 (예시- 도자디자인 1분반) \*교수님 수업 과목당 분반이 있다면 1분반 2분반 두 개 개설

#### 팀 만들기

교사는 수업 팀의 소유자이며 학생은 구성원으로 참여합니다. 각 수업 팀을 통해 과제와 퀴즈를 만들고, 학생 피드백을 기록하고, 학생에게 수업용 전자 필기장에서 메모를 작성할 수 있는 비공개 공간을 제공 할 수 있습니다.

| 명(선택 사항) | 명(선택 사항) | <u> </u> |  |
|----------|----------|----------|--|
|          |          | 명(선택 사항) |  |
|          |          |          |  |

12. 개설된 과목에 학생을 추가하는 목록이 나옵니다. 이 목록에서는 교수님께서 직접 학생들을 초대하는 기능입니다. 예를들어 [홍길동]을 입력하면 학생 명단이 나오며 한명한명씩 초대가 가능합니다.
\*이 기능을 사용 안하고 URL주소를 통해 수업을 듣는 학생들에게 일괄적으로 초대가 되게끔 하시려면 건너뛰기를 누르면 됩니다. URL주소 일괄전송이 좋습니다.

| <b>사람을 "도자디자인 1분반"에 추가</b><br><u>학생</u> 교사                 |      |
|------------------------------------------------------------|------|
| <mark>학생 경색</mark><br>이름을 입력하여 학교의 그룹, 메일 그룹 또는 개인을 선택합니다. | 奉理   |
|                                                            | 건너뛰기 |

13. 개설된 팀에서 팀명 옆에있는 […] 메뉴를 클릭하여 [채널추가] 클릭

| <b>.</b><br>활동    | < 모든 팀    | 도! 일반 게시물  | 파일 수업용전자필기장 과제 성적       | +             | ⊚ ≞ ••• |
|-------------------|-----------|------------|-------------------------|---------------|---------|
| <u>ः</u><br>मह    | 도1        |            |                         |               |         |
| •                 | 도자디자인 1분반 |            |                         |               |         |
| â                 |           | (아 티 과기    | 도자디자                    | 인 1분반 시작      |         |
| 과세                | 일반        |            | 시작할                     | › 위치 선택       |         |
| <b></b><br>स्टब्स |           | · 번 세월 무기  | 1 12                    | a da anti-    |         |
|                   |           | 은 멤버 수가    |                         | -             |         |
| 동화                |           | 豫 팀 나가기    |                         | <b>-†-i</b>   |         |
|                   |           | / 팀 편집     |                         |               |         |
| 파일                |           | ◎ 팀링크받기    | 00                      |               |         |
| S MAR             |           | <⊅ 태그 관리   |                         |               |         |
|                   |           | 前 팀 삭제     | 수업 자료 업로드               | 수업용 전자 필기장 설정 |         |
|                   |           |            |                         |               |         |
|                   |           | 음 여인태님이 1주 | 자수업 재널을 만들었습니다.         |               |         |
| B <sup>a</sup>    |           | 🔟 여인태님이 1주 | 차수업 채널을 삭제했습니다.         |               |         |
| 0                 |           |            |                         |               |         |
| 도용말               |           | 새 대화를      | 시작하세요. 누군가를 멘션하려면 @을 입력 | 취하세요.         |         |
|                   |           |            |                         |               |         |

14. [채널추가] 클릭 후 채널만들기 창에서 [채널이름]에 수업이 시작되는 주차를 입력하고 추가 하면됩 니다. \*3주차 수업일 경우 3주차 입력하면 됩니다.

| 채널이름                        |           |      |
|-----------------------------|-----------|------|
| 문자, 숫자, 공백이 허용됩니다.          |           |      |
| 설명(선택 사항)                   |           |      |
| 사람들이 올바른 채널을 찾을 수 있도록 설명    | 명을 입력하세요. |      |
| 개인정보취급방침                    |           |      |
| 표준 - 팀의 모든 사용자가 액세스 가능      |           | ~ () |
| □ 모든 사람의 채널 목록에서 이 채널을 자동으로 | 리표시합니다.   |      |
|                             | 치스        | 大刀   |

| 15. | 생성된 | 3주차 | 목록의 | […]을 | 클릭하여 | [채널링크]를 | 클릭 |
|-----|-----|-----|-----|------|------|---------|----|
|-----|-----|-----|-----|------|------|---------|----|

| < >            |           | Ľ            |              | 검색어 입력                             | 🬏 – 🗆 ×  |
|----------------|-----------|--------------|--------------|------------------------------------|----------|
| <b>.</b><br>15 | < 모든 팀    |              | 51 3주차 게시물 I | 파일 위키 +                            | ⊚ 팀 ···· |
| 1              | 도1        |              | _            |                                    |          |
| <b>;;;</b>     | 도자디자인 1분반 |              |              |                                    |          |
| 8              |           |              |              |                                    |          |
| -14            | 일반        |              |              |                                    |          |
| #*<br>9/54     | 3주차       |              |              |                                    |          |
| <b>्</b>       |           | ♀ 채남<br>∅ 合기 | 널 알림<br>기기   |                                    |          |
| -              |           | (2) 채남       | 널 관리         |                                    |          |
| 파왕             |           | 던 전기         | 자 메일 주소 가져오기 |                                    |          |
|                |           | @ 채날         | 널 링크 받기      |                                    |          |
|                |           | ∅ 채 \        | 널 편집         | 수업을 시작합니다!                         |          |
|                |           | 前 채 \        | 널 삭제         | 대화물 시작하려면 수업 이름이나 학생 이름을 @멘션해 보세요. |          |
|                |           |              |              |                                    |          |
| -00            |           |              |              |                                    |          |
| а<br>Ш         |           |              |              |                                    |          |
| 0              |           |              |              |                                    |          |
| 도용말            |           |              | 새 대화를 시작     | 하세요. 누군가를 멘션하려면 @을 입력하세요.          |          |
|                |           |              | A C 😳        | ☞ @ l> ? ···                       | ⊳        |
|                |           |              |              |                                    |          |

16. 표시되는 채널링크를 복사하여 수업을 듣는 학생들에게 문자로 일괄전송해주시고 문자를 받은 학생 들은 그 링크를 따라 들어가면 생성된 수업에 참여가 가능합니다. (이후 개설되는 수업의 [팀코드] 또한 생성하여 학생들에게 문자로 전송해주어야 합니다. \*팀코드 = 비밀번호라고 생각하시면 됩니다. 링크를 통해 학생들이 들어가도 코드를 입력해야하기에 링크주소와 팀코드 모두 전송해주셔야합니다.)

| 채널 링크 받기                       |                     |               |              |
|--------------------------------|---------------------|---------------|--------------|
| https://teams.microsoft.com/l/ | channel/19%3a828f5b | e452704261812 | 81bc573eeea5 |
|                                |                     | 취소            | 복사           |
|                                |                     |               |              |

# 17. 팀코드 생성하는 방법

| 115                    | < 모든 팀      |                  | 표1 3주차 게시물 파일 위키               | +                                                        | @팀 …   |  |  |  |
|------------------------|-------------|------------------|--------------------------------|----------------------------------------------------------|--------|--|--|--|
| 제되                     | 도           |                  |                                |                                                          |        |  |  |  |
|                        | 도자디자인 1분반   |                  |                                |                                                          |        |  |  |  |
| <b>ि</b><br>मम         | 일반          | <u>ଡ଼ି ଅଟ</u>    | 관리                             |                                                          |        |  |  |  |
| 88<br>88               | 3주차         | (음) 채널<br>(음) 멤버 | 실추가<br>비추가                     |                                                          |        |  |  |  |
| <b>८</b><br>इ.च        |             | 종 팀니<br>/ 티기     |                                |                                                          |        |  |  |  |
| <mark></mark>          |             | 0 8              | 링크 받기                          |                                                          |        |  |  |  |
|                        |             | Ø EH:            | 1 관리                           |                                                          |        |  |  |  |
|                        |             | 0 84             | 삭제                             | 수입금 시작합니다!<br>대좌를 시작하려면 수업 이름이나 학생 이름을 @면선해 보세요.         |        |  |  |  |
|                        |             |                  |                                |                                                          |        |  |  |  |
| e<br>Be                |             |                  |                                |                                                          |        |  |  |  |
| 0<br>===               |             |                  | 새 대화를 시작하세요. 누;                | 군가를 멘션하려면 @을 입력하세요.                                      |        |  |  |  |
|                        |             |                  |                                |                                                          |        |  |  |  |
| 17-1                   | 개설된 수업명     | 오픈               | 른쪽에있는 […]를                     | · 클릭하여 [팀관리]에 늘어갑니나.                                     |        |  |  |  |
| ¥≍                     | (모든팀        | 1                | 도1 도자디자인 1분                    | 반…                                                       |        |  |  |  |
| 치명                     | 도1          | -                |                                |                                                          |        |  |  |  |
| ÷                      | 도자디자인 1분반 · |                  | 엄마 모두 중인 요중 세달 <mark>물장</mark> | 문역 업                                                     | 1      |  |  |  |
| <b>6</b><br>2 <b>N</b> | 일반          |                  |                                |                                                          | 1      |  |  |  |
| 8 3<br>일정              | 주차          |                  | · 구성원 권한                       | 채널 생성. 앱 주가 등을 활성화합니다.                                   |        |  |  |  |
| د<br><sup>E</sup> B    |             |                  | <ul> <li>게스트 사용 권한</li> </ul>  | 채널 만들기 사용                                                | _      |  |  |  |
| 2<br>                  |             |                  | ▶ @멘션                          | ©팀과 @채널 면션을 사용할 수 있는 사람을 선택하세요.                          |        |  |  |  |
|                        |             |                  | ▶ 팀코드                          | 사람들이 직접 팀에 참가할 수 있도록 이 코드를 공유하세요. 이렇게 하면 참가 요청을 받지<br>다. | 않습니    |  |  |  |
|                        |             |                  | <ul> <li>재미있는 내용</li> </ul>    | Emoji, 밈, GIF 또는 스티커 허용                                  |        |  |  |  |
| Ê                      |             |                  | ▶ OneNote 수업용 전자 필기장           | 전자 필기장 섹션 및 기본 설정 관리                                     |        |  |  |  |
| ()<br>==¥              |             |                  | ▶ 태그                           | 태그를 주가할 수 있는 사용자 선택                                      |        |  |  |  |
|                        |             |                  |                                |                                                          |        |  |  |  |
| 17-2                   | [팀관리] 목록여   | 에서               | [설정]을 클릭하.                     | 고 하단에있는 [팀코드]를 클릭합니다.                                    |        |  |  |  |
|                        | 김 코드        |                  | 사람들이 직접 팀                      | 에 참가할 수 있도록 이 코드를 공유하세요. 이렇게 하면                          | 계참가 요청 |  |  |  |

사람들이 직접 팀에 참가할 수 있도록 이 코드를 공유하세요. 이렇게 하면 참가 요청을 받지 않습니 다.

### odqwic2

▶ 전체 화면 🖒 다시 설정 💼 제거 🕒 복사 참고: 게스트는 팀 코드로 참가할 수 없습니다.

17-3 [팀코드]를 클릭하시면 [생성]버튼이 나오는데 클릭 후 나타나는 코드를 학생들에게 문자전송하면 됩니다.

18. [채널링크] [팀코드] 두 개다 학생들에게 전송하신 후 다시 수업의 처음 목록에서 [지금모임시작] 아이콘을 클릭하시면 실시간강의가 시작하게 됩니다. (★개설된 과목 수업시간에 맞추어 실시간강의를 시작하시고 학생들 또한 시간에 맞춰 들어오게 한 후 수업을 시작하시면 됩니다.)

|                        |               | 검색어 입력                                                   |                  |  |  |  |  |
|------------------------|---------------|----------------------------------------------------------|------------------|--|--|--|--|
| <b>р</b><br>В          | < 모든 팀        | 51 일반 계시물 파일 수업용전자필기장 과제 성적 十                            | ③ 팀 ····         |  |  |  |  |
| <mark></mark><br>지칭    | <b>三</b> 1    |                                                          |                  |  |  |  |  |
|                        |               |                                                          | -                |  |  |  |  |
| â                      | 도사니사인 1분만 ··· | ㄷ 다니다이 1보바 시자                                            |                  |  |  |  |  |
| 과제                     | 일반            | 도자니자한 1군한 지역                                             |                  |  |  |  |  |
| <mark>::</mark><br>알정  | 3주차           | 시작할 위지 선택                                                |                  |  |  |  |  |
| <mark>د</mark><br>هغ   |               |                                                          |                  |  |  |  |  |
| <mark>-</mark> ]<br>파일 |               | de M                                                     |                  |  |  |  |  |
|                        |               | 수업 자료 업로드 수업용 전자 필기장 설정                                  |                  |  |  |  |  |
|                        |               | (1) 에이터 나이 1조치스어 채너운 마르어스니다.                             |                  |  |  |  |  |
|                        |               | 는 이번에 남아 가구자구입 제물을 전로쓰는다다.<br>命 여인태 남아 1주차수업 채물을 산제했습니다. |                  |  |  |  |  |
| a H                    |               | <ul> <li>음 여인태 님이 3주차 채널을 만들었습니다.채널 숨기기</li> </ul>       |                  |  |  |  |  |
| ()<br>589              |               |                                                          |                  |  |  |  |  |
|                        |               | 새 내와들 시식아세요. 누군가들 벤선아더번 @을 입력아세요.                        |                  |  |  |  |  |
|                        |               | A≠ C © ₽ <mark>@</mark> }                                | $\triangleright$ |  |  |  |  |

19. 수업이 시작되면 학생들에게 꼭 음소거하라고 말해주셔야합니다. (음소거를 안할 시 학생들의 목소 리 또한 마이크를 통해 나오기에 꼭 학생들이 음소거해야합니다)

- 강의 중 PPT를 보여주고싶으실 경우 공유 아이콘을 클릭후 파워포인트 찾아보기 -> 업로드

- 강의 중 수업하시는 교수님의 컴퓨터 혹은 노트북의 화면을 보여주는 기능도 있습니다. (공유아 이콘 클릭 후)

- 본 화면으로 돌아갈땐 공유 중단 클릭
- 화이트 보드 기능 사용 가능하나 학생들과 동시에 필기가 가능함
- 본 팀스 프로그램은 녹화기능을 할 경우 수업 미참여 학생은 추후에 시청가능.
- 출석체크는 따로 되지 않음으로 수시로 방송중 수기 출석체크 부탁드립니다.